## PDFファイル内を検索する方法

PDFファイル内の「事業所名称」や「基準名称」等は、次の手順により簡便に見つけることができます。

- > パソコンの場合
  - 1 PDFファイルを開きます。
  - キーボードの「Ctrl」キーを押しながら「F」キーを押します。(Macの場合は Command」キーと「F」キーを同時に押します。)
  - 3 画面上に検索バーが表示されます。
  - 4 検索バーに検索したい単語やフレーズを入力します。
  - 5 入力した単語やフレーズがPDF内でハイライト表示されます。
- > スマートフォンの場合
- 【 iPhoneの場合】
  - 1 PDFファイルを開きます。
  - 2 画面の右上にある共有アイコン(四角と上向き矢印)をタップします。
  - 3 「ファイルを検索」を選択します。
  - 4 検索バーに検索したい単語やフレーズを入力します。
  - 5 入力した単語やフレーズがPDF内でハイライト表示されます。
- 【 Androidの場合 】
  - 1 PDFファイルを開きます。
  - 2 画面の右上にあるメニューアイコン(縦に並んだ3つの点)をタップします。
  - 3 「検索」を選択します。
  - 4 検索バーに検索したい単語やフレーズを入力します。
  - 5 入力した単語やフレーズがPDF内でハイライト表示されます。